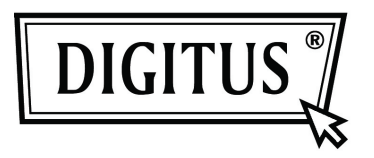

# IR-FERNBEDIENUNG BEDIENUNGSANLEITUNG

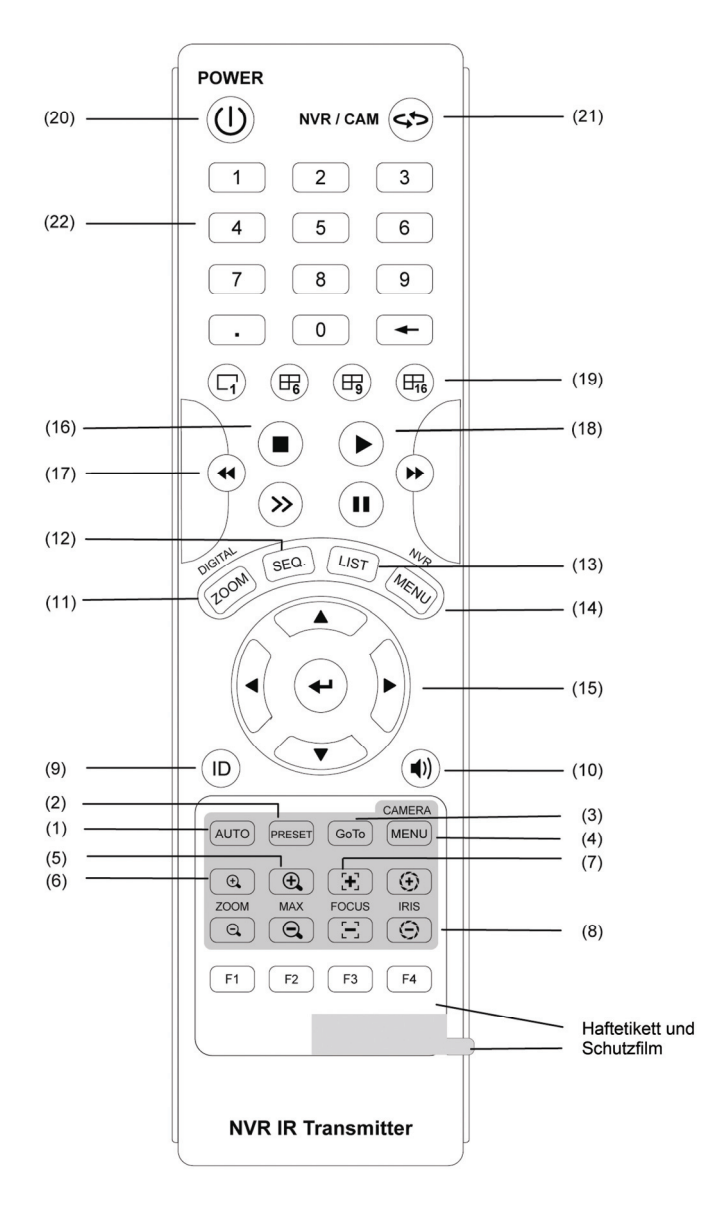

Hinweis: Bitte entfernen Sie das Haftetikett vor der Anwendung. Am unteren Teil der PTZ IP Kamera klebt ein Etikett mit Schutzfilm. Nehmen Sie das Etikett ab und der Schutzfilm kann einfach abgelöst werden.

Steuerungstasten für PTZ IP Kamera: (1) bis (8).

Steuerungstasten für NVR: (9) bis (19).

WEITERE Steuerungstasten: (20) bis (22).

Bitte lesen Sie die Anweisungen sorgfältig vor Gebrauch dieses Produktes.

# Eigenschaften

- 1. IR Emissionsentfernung: bei direkter Linie beträgt sie 10 m; bei Transmission in einem linken oder rechten Winkel von 22.5° beträgt sie 8 m.
- 2. Erlaubt verschiedene Kennungen.
- 3. Energieverbrauch: 2 AAA Batterien.

# BETRIEB

## PTZ IP KAMERA

1) Automatisch

Drücken Sie auf diese Taste zur Auswahl des Kameraschwenkbetriebes der PTZ IP Kamera.

2) Voreinstellung:

Zur Einrichtung der Voreinstellungen der PTZ IP Kamera.

"◀" / "▶" drücken zur Einstellung des Cursor.

Ins Untermenü kommen Sie durch Drücken der "ENTER" Taste und Bestätigung der Eingabe. Drücken Sie "Camera Menu", um in die Menü Übersicht zu gelangen, bestätigen Sie die Änderung und verlassen Sie das Menü.

#### 3) <u>GoTo</u>

Drücken Sie diese Taste, um in die Voreinstellung der PTZ IP Kamera zu gelangen.

4) <u>Menü</u>

In der PTZ IP Kamera Steuerungsart, drücken Sie diese Taste für das Hauptmenü der PTZ IP Kamera.

5) 🕀 Max. Zoom / 🔾 Min. Zoom

Drücken Sie "" und das Bild der PTZ IP Kamera wird maximal vergrößert. Drücken Sie "" und das Bild der PTZ IP wird auf seine Minimalgröße verkleinert.

6) <u>🕀 Zoom + / 🔍 Zoom –</u>

Benutzen Sie diese Tasten zur Einstellung des optischen Zooms der PTZ IP Kamera ,heran' / ,hinaus'.

7) E Bildschärfe nah / Bildschärfe weit

Zur Einstellung der Bildschärfe anklicken.

8) 🕀 IRIS / 💬 IRIS

Diese beiden Tasten sind für die PTZ IP Kamera bestimmt, die eine Pelco-D Steuerung benutzt. IRIS LEVEL passt die Blendengröße Ihrer Linse je nach verschiedenen Lichtverhältnissen an. Je höher der Wert, desto höher die Blendengröße.

## NVR

#### 9) ID (Diese Funktion ist nur mit NVR Unterstützung möglich)

Für die Steuerung zweier oder mehrerer NVRs, muss zuerst eine IR Identität in Ihrer NVR oder IR Fernbedienung zugeordnet werden. Dann diese Taste drücken & halten und die in Ihrem NVR eingegebene IR Identität eingeben (siehe 002). Danach auf "ENTER" drücken.

10) (1) Auswahl des Audiokanals

Durch Drücken dieser Taste wählen Sie den Live- oder Playback Ton der Audiokanäle.

#### 11) Digitalzoom

Zur Vergrößerung des Bildes des ausgewählten NVR Kanals (2 x Zoom) drücken. Zum Verlassen der Funktion nochmals drücken.

12) <u>SEQ.</u>

Zur Aktivierung der kompletten Bildfolge. Zum Verlassen der Funktion nochmals drücken.

13) Listen

Zur Schnellsuche durch alle aufgezeichneten Dateien in vier Eventlisten: RECORD LIST / MOTION LIST / ALARM LIST / SYSTEM oder TIMER LIST; oder wählen Sie FULL LIST zur Ansicht aller Eventaufzeichnungen.

Zur zeitlichen Schnellsuche "QUICK SEARCH" drücken. Wählen Sie die gewünschte Aufzeichnung und drücken Sie "ENTER".

14) NVR Menü

Drücken Sie diese Taste für das NVR Hauptmenü.

15) ▲ (Oben) / ▼ (Unten / ◀ (Links / ► (Rechts) / ◀ (Bestätigung))

Drücken Sie eine der Richtungstasten "▲", "▼", "◀" oder "▶" zur Bewegung des Cursors nach oben / unten / links / rechts oder zur Bewegungssteuerung der PTZ IP Kamera.

"+ drücken zur Auswahlbestätigung / Auswahl eines Untermenüs.

#### 16) ■ (Stopp) / >> (Langsames Playback)

In der Betriebsart Video Playback:

"■" drücken, um das Playback zu stoppen und den Live Betrieb des NVR wieder aufzunehmen.

"» "drücken, um das Playback langsamer rückspulen zu lassen.

17) <u>◄ (Schnelle Rückspulung)</u> / ► ► (Schnelle Vorwärtsspulung)

In der Betriebsart Video Playback:

- "◀◀" drücken, zur Rückspulung der Playback Datei.
- ">> " drücken zur Vorwärtsspulung der Playback Datei.
- 18) ► (Abspielen) / II (Pause)

In der Betriebsart Video Playback drücken Sie um die zuletzt aufgenommene Datei anzusehen Press "∎ " drücken zum Anhalten des Video Playbacks, nochmals drücken um weiter zu spielen.

19) Kanalauswahl

 $\mathbb{P}_{16^{"}}, \mathbb{P}_{9^{"}}, \mathbb{P}_{6^{"}}, \text{ oder } \mathbb{P}_{1^{"}}$  drücken zur Auswahl der 16 / 9 / 6 / 1 Kanalanzeige.

## DIVERSE

20) <u>Stromversorgung (U</u>)

Zum Ausschalten des NVR "POWER" drücken.

21) <u>NVR / CAM <>></u>

In der Betriebsart NVR Steuerung, drücken Sie diese Taste und die Nummer des Kanals, um die PTZ IP Kamera zu steuern.

22) Zahlentasten

Drücken Sie diese Tasten zur Auswahl von Zahlen und Kanälen.